## WellCAD™

# Руководство по установке и активации

Ноябрь 2022 г.

Начиная с версии **WellCAD<sup>™</sup> 5.6**, будет использоваться только одна установка, поддерживающая пробную версию, версию с донглом, подписку и сетевую версию. Установку **WellCAD<sup>™</sup>** можно загрузить с веб-страницы ALT или по следующей ссылке:

https://www.alt.lu/wp-content/uploads/exe/wellcad\_v5.6.1028.msi

## Установка

- Запустите программу установки, дважды щелкнув левой кнопкой мыши на файле .msi.
- Откроется мастер InstallShield Wizard, который проведет пользователя через последовательность шагов установки:

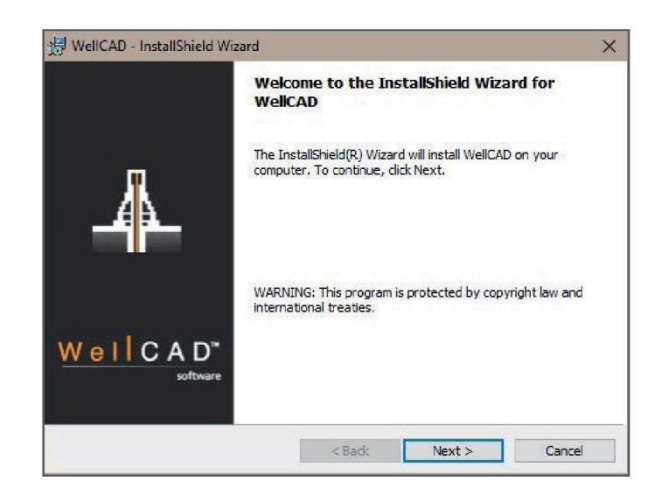

• Нажмите **Next**, чтобы начать процесс установки.

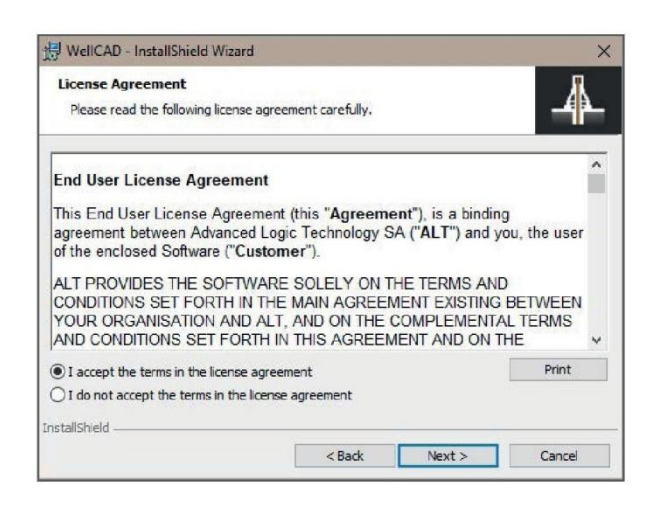

 Прочитайте и примите Лицензионное соглашение License Agreement. Нажмите кнопку Next, чтобы продолжить.

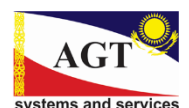

TOO «АГТ Системс Восток» www.agtsys.ru www.agtsys.kz email: sales@agtsys.kz sales@agtsys.ru

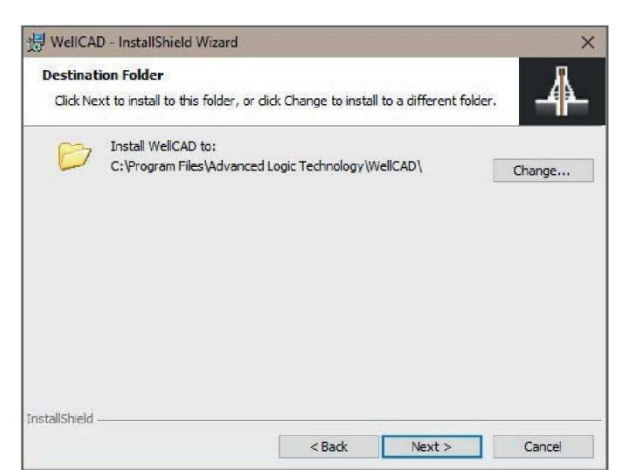

Выберите папку для установки. Используйте • кнопку Change (Изменить), если вы хотите изменить место установки по умолчанию. Нажмите кнопку Next, чтобы продолжить.

| leady to Install the Program                            |                          |                           | я            |
|---------------------------------------------------------|--------------------------|---------------------------|--------------|
| The wizard is ready to begin installa                   | tion.                    |                           | -44-         |
| Click Install to begin the installation.                |                          |                           |              |
| If you want to review or change any<br>exit the wizard. | y of your installation s | settings, click Back. Cli | ck Cancel to |
|                                                         |                          |                           |              |
|                                                         |                          |                           |              |
|                                                         |                          |                           |              |
|                                                         |                          |                           |              |
|                                                         |                          |                           |              |
| allShield                                               |                          |                           |              |
|                                                         |                          |                           |              |

Нажмите кнопку Install (Установить), чтобы • подтвердить, что новое программное обеспечение будет установлено на ваш компьютер.

AGT

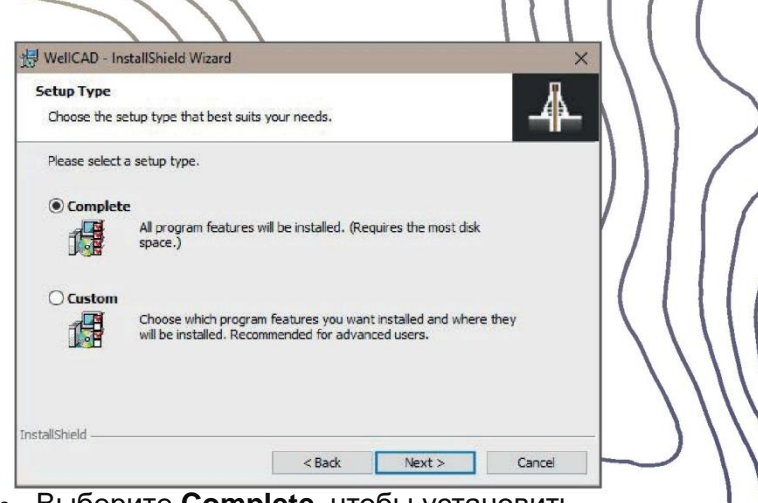

Выберите **Complete**, чтобы установить • справочные файлы, файлы примеров и другие принадлежности. Выберите Custom (Выборочная), чтобы установить несколько компонентов.

Нажмите кнопку Next, чтобы продолжить.

|               | and the second                            |                             |                      |                                                                                                    |
|---------------|-------------------------------------------|-----------------------------|----------------------|----------------------------------------------------------------------------------------------------|
| Installing    | WellCAD                                   |                             |                      | J.                                                                                                    |
| The prog      | ram features you selecte                  | ed are being installed.     |                      | -41-                                                                                                    |
| P             | Please wait while the In several minutes. | nstallShield Wizard install | ls WellCAD. This may | take                                                                                                    |
|               | Status:                                   |                             |                      |                                                                                                    |
|               | Install drivers                           |                             |                      |                                                                                                    |
|               |                                           | Statistics of the second    |                      |                                                                                                    |
|               |                                           |                             |                      |                                                                                                    |
|               |                                           |                             |                      |                                                                                                    |
|               |                                           |                             |                      |                                                                                                    |
|               |                                           |                             |                      |                                                                                                    |
|               |                                           |                             |                      |                                                                                                    |
|               |                                           |                             |                      |                                                                                                    |
| stallShield - |                                           |                             |                      |                                                                                                    |
|               |                                           | < Back                      | Nexts                | Cancel                                                                                                    |
|               |                                           |                             |                      | A CONTRACTOR OF A CONTRACTOR OFTA CONTRACTOR OFTA CONTRACTOR OFTA CONTRACTOR O |

Параллельно может появиться окно с сообщением от программы установки, запрашивающее разрешение на внесение изменений в ваш компьютер. В диалоговом окне мастера InstallShield Wizard будет показан ход установки. (Если вы не видите индикатор выполнения, проверьте наличие сообщения от программы установки. Оно может быть скрыто за диалоговым окном).

| 30                    | InstallShield Wizard Completed                                                                  |  |
|-----------------------|-------------------------------------------------------------------------------------------------|--|
| 4                     | The InstalShield Wizard has successfully installed WellCAD.<br>Click Finish to exit the wizard. |  |
| Well CAD"<br>software |                                                                                                 |  |
|                       | < Back Finish Cancel                                                                            |  |

После успешной установки нажмите кнопку Finish и • продолжите активацию лицензии WellCAD.

ТОО «АГТ Системс Восток» www.agtsys.ru www.agtsys.kz email: sales@agtsys.kz sales@agtsys.ru systems and services

В случае возникновения проблем следуйте инструкциям, отображаемым на экране. При необходимости обратитесь к системному администратору или напишите по электронной почте

• support@alt.lu для получения дальнейшей помощи

## Первая активация

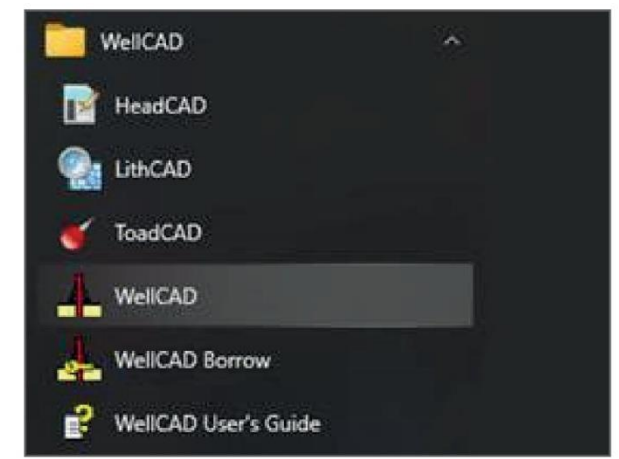

| information:          | ense type from the lis                   | t below and enter any a  | dditional  |
|-----------------------|------------------------------------------|--------------------------|------------|
| • For a network licer | nse, enter the hostna                    | me or IP address of the  | machine    |
| running the remote    | license manager<br>license, please enter | the activation code tha  | t has been |
| provided              | ware dongle based li                     | icense, insert the dense |            |
| TI YOU HAVE A HAIG    | ivale uongie baseu i                     | cense, insert ure dongie |            |
| Network               |                                          |                          |            |
| Node-Locked           |                                          |                          |            |
|                       |                                          |                          |            |

- После запуска программы установки откройте меню Windows START, откройте папку WellCAD и нажмите на значек WellCAD.
- Появится диалоговое окно License Configuration (Конфигурация лицензии).

#### Пользователи, получившие код активации:

Выберите опцию **Node-Locked** и введите (или скопируйте и вставьте) код активации, который вы получили от ALT.

Коды активации имеют формат 72272e27-d81e-4533-b0e9-81249747g221 .

#### Пользователи с донглом (жесткий USB-ключ):

Подключите донгл к USB-порту компьютера, на котором вы работаете. Дождитесь, пока на донгле загорится красный индикатор.

В диалоговом окне License Configuration (Конфигурация лицензии) выберите опцию Dongle и нажмите OK.

#### Пользователи сетевой лицензии:

Пожалуйста, проконсультируйтесь с администратором сети. Если ваш компьютер принадлежит к той же подсети, что и сетевой сервер, WellCAD автоматически найдет доступную лицензию, и диалог License Configuration не будет отображаться. Если вы знаете имя хоста или IP-адрес сетевого сервера, выберите опцию сети Network и введите информацию. Нажмите OK, чтобы запустить WellCAD.

Администратор сети имеет доступ к центру управления администратора Admin Control Center с дополнительными опциями настройки (см.)

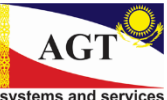

TOO «АГТ Системс Восток» www.agtsys.ru www.agtsys.kz email: sales@agtsys.kz sales@agtsys.ru

## Первое включение

**Примечание**: Следующая процедура применима только к лицензиям для одного пользователя.

Для обновления сетевой лицензии, пожалуйста, обратитесь к Руководству для сетевых администраторов (Guidelines for Network Administrators).

Обновление WellCAD для подключения дополнительного модуля или продления подписки на WellCAD потребует **обновления** существующей лицензии.

**Вы будете проинформированы** компанией ALT или ее партнерами, когда обновление будет готово к установке.

| About WellCAD                            |                                       | ×                   |
|------------------------------------------|---------------------------------------|---------------------|
| Wel                                      | C A D                                 | 5.6                 |
| License Detals:                          |                                       |                     |
| Site license<br>ALT<br>Serial nº98367734 | 7492422182                            |                     |
| Modules                                  | Update                                | Configure           |
| Ver                                      | sion 5.6 build 920                    | [x64]               |
| V<br>E                                   | /eb:http://www.a<br>Email:support@alt | t.lu<br>Ju          |
| Copyright © Advance                      | ed Logic Technol                      | ogy (ALT) 1993-2022 |
|                                          | ок                                    | ]                   |

#### Далее необходимо выполнить следующие действия:

- Убедитесь, что ваш компьютер подключен к Интернету. Если вы используете донгл, убедитесь, что он подключен.
- Запустите WellCAD
- Откройте диалоговое окно About WellCAD из меню справки Help.
- Нажмите кнопку обновления Update.

WellCAD подключится к серверу ALT, чтобы проверить, ожидает ли вас обновление. Если да, то появится сообщение с просьбой подтвердить обновление лицензии. В случае возникновения проблем не стесняйтесь обращаться на **support@alt.lu**.

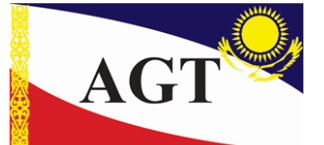

systems and services

TOO «АГТ Системс Восток» Республика Казахстан, г. Алматы, ул. Жамбыла, д84, кв55 тел. +7 (727) 272-56-68, +7 (707) 804-46-79 web: https://agtsys.kz www.agtsys.kz email: sales@agtsys.kz sales@agtsys.ru

Zoning de Solupla 30H route de Niederpallen L-8506 Redange Luxembourg Tel. +352 28 56 151 www.alt.lu 36th Floor, Menara Maxis Kuala Lumpur City Centre 50088 Kuala Lumpur Malaysia Tel. +60 3 2615 7261 www.alt.lu